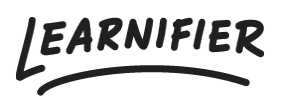

Kunnskapsbase > Administrasjon > Tips & Tricks > Kopiere et prosjekt

## Kopiere et prosjekt

Ester Andersson - 2024-05-22 - Tips & Tricks

## For å kopiere et prosjekt, følg disse trinnene:

- 1. Klikk på kurset du vil kopiere.
- 2. Klikk på "Copy"

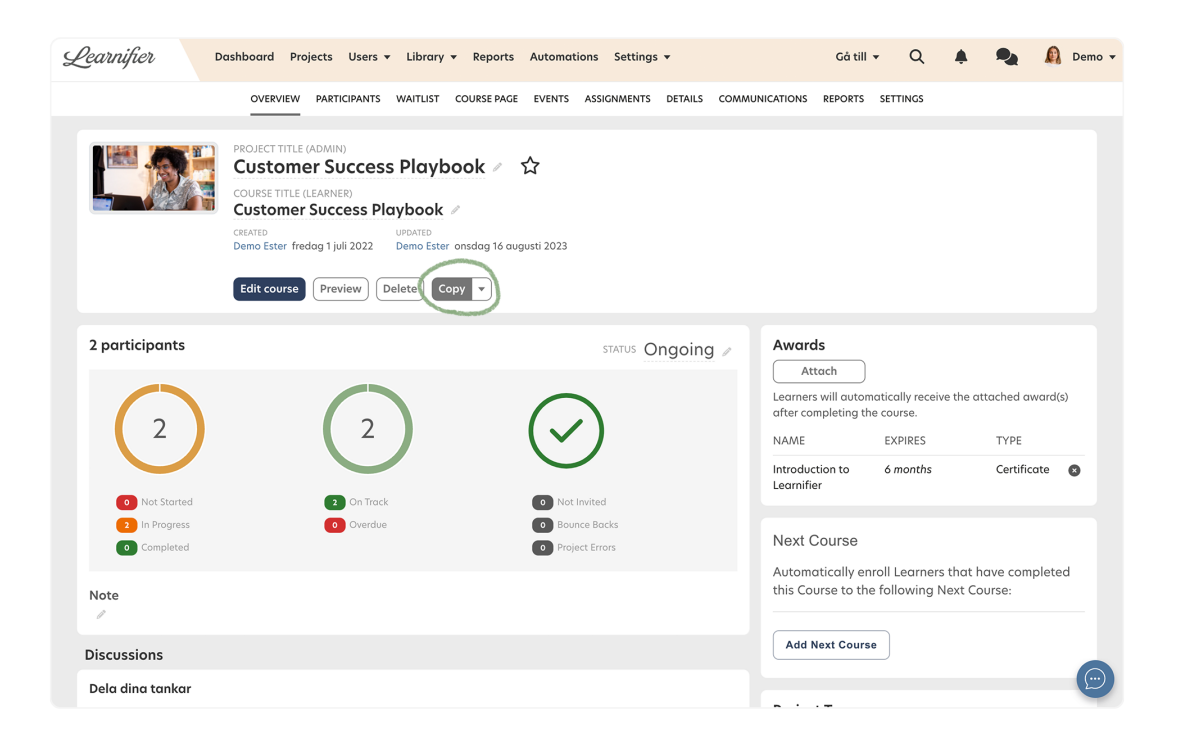

3. Husk: Hvis du har kurskatalogen aktivert, vil kopieringen automatisk være tilknyttet den opprinnelige kursen, og hvis begge kursene er aktive i katalogen, vil de vises i samme samling.